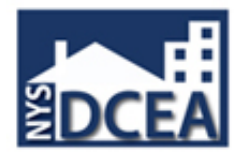

# Enrollment Process for SLMS External Learner with an existing Training ID# (NY#)

These procedures are for students who have been issued a NY ID# but have not accessed the SLMS system in the past. If you experience any problems with these procedures, please contact the Division of Code Enforcement and Administration Training Unit at (518)- 474-4073.

This process is for students that have taken fire department or building code enforcement courses in the past and have been issued a NY#. If you have not taken any fire department or building code enforcement courses in the past, please call the Division of Code Enforcement and Administration (DCEA), Training Unit, at 518-474-4073. Students that don't have a NY # should <u>not</u> follow these instructions to create an account.

The following instructions will guide you through the process of creating a New York State Government Account and enrolling in the New York State Statewide Learning Management System (SLMS).

**State Agency Personnel Only**: You may already have a New York Government Account for training that you created within your agency. You must follow these procedures to create a separate external account for building code enforcement training. You will have two separate accounts within SLMS.

If you have any questions about SLMS or need help logging in, please contact the Division of Code Enforcement and Administration Training Unit at (518) - 474-4073.

1. Select the Self-registration link to request an account via NY State NY.GOV ID. The address is <a href="http://nyslearn.ny.gov">http://nyslearn.ny.gov</a> .

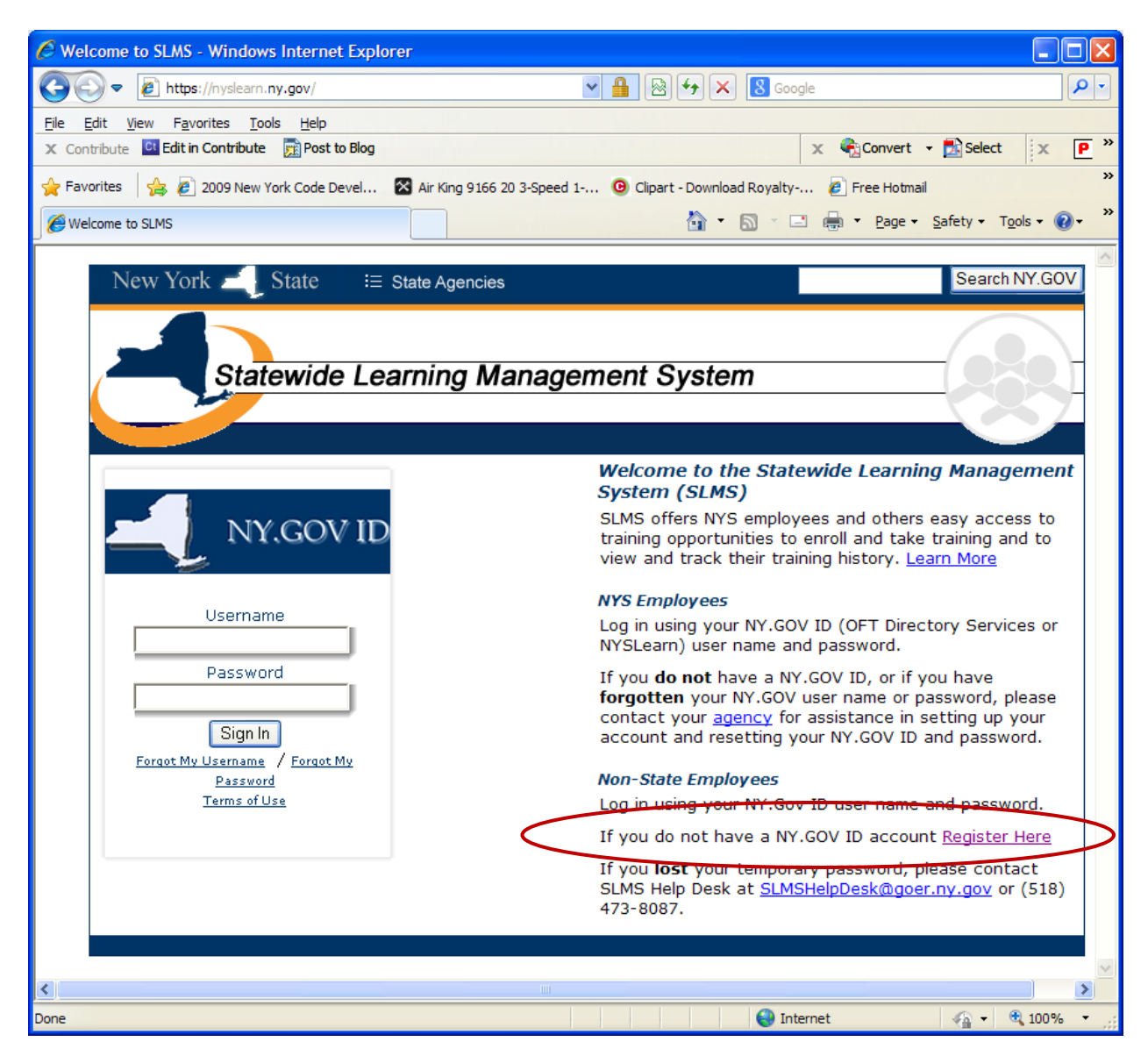

2. Enter learner information and enter your DCEA Training NY ID # including the NY followed by7 digits (i.e. NY######## ) for your *Preferred User id*. Please be sure to use a capital "NY".

|                                                                        | ite i≣ State Agencies                                                                | Search all of NY.gov                          |
|------------------------------------------------------------------------|--------------------------------------------------------------------------------------|-----------------------------------------------|
|                                                                        | WELCOME TO NY                                                                        | .GOV ID                                       |
| Links                                                                  | NY.GOV II                                                                            | D SELF REGISTRATION                           |
| About NYSDS FAOs                                                       | User Information                                                                     | Personal Privacy Protection Law Notice        |
| <ul> <li>Terms of Service</li> <li>Contact Us</li> <li>Help</li> </ul> | First Name * Traves<br>Last Name * Traves<br>Email * Confirm Email * Confirm Email * | Enter your existing NY<br>Training ID # here. |
|                                                                        | Login Information Preferred User Id * NY0007200                                      | Check<br>Do not click on t                    |
|                                                                        | Type the two words:<br>geoper plants,                                                | Create Account                                |

3. Click the "Create Account" button to create new "External" account.

### **FYI ONLY**

Please Note: If you receive an error message that indicates "User id not available", please contact the Division of Code Enforcement and Administration Training Unit at (518) - 474-4073.

| User Information    | Personal Proyacy Protection Las Note                                                                                                    |
|---------------------|----------------------------------------------------------------------------------------------------|
|                     |                                                                                                    |
| First Name*         |                                                                                                    |
| Email*              | Panall.com                                                                                                    |
| Confirm Email*      | Famail.com                                                                                                    |
| Login Information   |                                                                                                    |
| Preferred User Id * | Check B User Id not<br>available                                                                                                    |
| Captcha *           | papacy,                                                                                                    |
| Type the two wo     | res Capital -                                                                                                    |
|                     | Create Account                                                                                                    |
|                     | First Name * Addition<br>Last Name * Addition<br>Email * Addition<br>Confirm Email * Addition<br>Preferred User Id * myOdocourt<br>Captona * Type the two we |

## FYI ONLY (message may not appear)

If you have entered your NY Training ID# correctly and get a message, similar to below, that indicates "You might already have a NY.gov id", just click continue to create the new external account.

| New York 🧾 Sta                                                                           | te i≣ State Agencie                                                                            | es                                                                                                    | Search all of NY.gov                                                                                                    |
|------------------------------------------------------------------------------------------|------------------------------------------------------------------------------------------------|----------------------------------------------------------------------------------------------------|----------------------------------------------------------------------------------------------------|
|                                                                                          | WELCO                                                                                          | DME TO NY.gov ID                                                                                                    |                                                                                                    |
| Links<br>> About NYSDS<br>> FAQS<br>> Terms of Service<br>> Contact Us<br>> Help<br>Help | You might alread<br>We have the following<br>Please examine the lis<br>the UserId(s)* button a | NY.gov ID SELF REG<br>dy have a NY.gov Id !<br>account(s) in our system whic<br>t below. If you think the accound<br>a new NY.gov Id will not b<br>Number of Account(s) | GISTRATION<br>h match your last name & email combination.<br>unt(5) belong to you, click on the "Email me<br>e created. |
|                                                                                          | Personal<br>If you still require a ne<br>Email me the Userlo<br>If you need further assista    | 3<br>w account, click the "Continue<br>d(s) Continue<br>nce: <u>Click here for</u> sistan                                                                               | 2" button                                                                                                    |
|                                                                                          |                                                                                                |                                                                                                    | Click on "Continue"                                                                                                    |
|                                                                                          | Conversion to 20                                                                               |                                                                                                    |                                                                                                    |

Copyright © 2012 – New York State Office for Technology Build: 5/31/2012 2:47 PM S: 9A 4. The next screen will ask the learner to verify information .

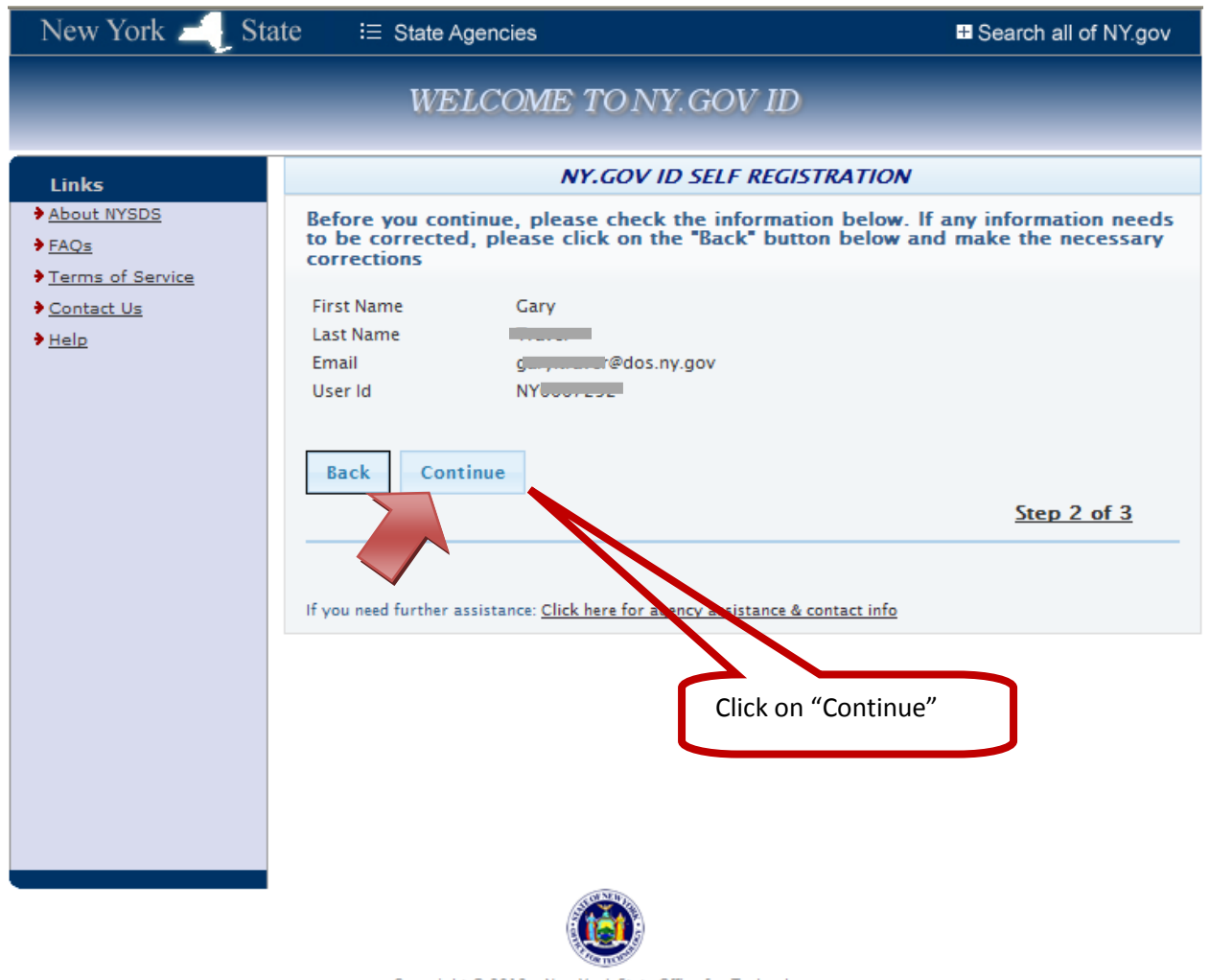

Copyright © 2012 - New York State Office for Technology Build: 3/9/2012 11:20 AM S: 9B

#### 5. Confirmation of the request appears

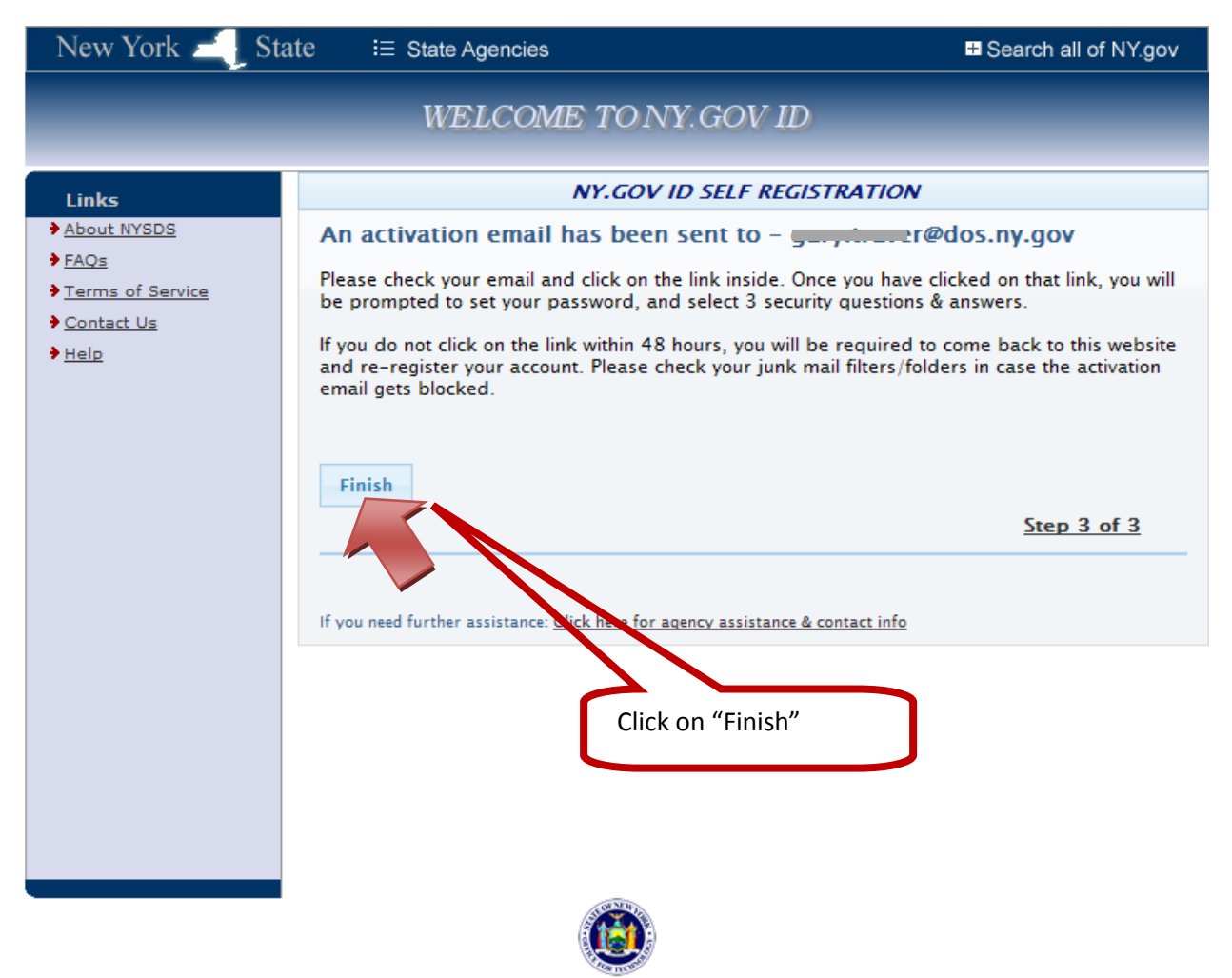

Copyright © 2012 - New York State Office for Technology Build: 3/9/2012 11:20 AM S: 1A 6. Sample e-mail with link to complete activation process. Click on the link "click here" or copy and paste the URL, as indicated in the e-mail.

| 🖉 https://mail.ny.gov/?ae=Item&a=Open&t=IPM.Note&id=RgAAAAB%2fti6n2F9jQI%2fOzK2aOGFBBwDh3%2b4FNZk - Windows Internet E 🌅                                                                                                    |   |  |  |  |  |
|----------------------------------------------------------------------------------------------------|---|--|--|--|--|
| 🕰 Reply to All 🖂 Forward 🔻 - 🔟 - 🖓 🎒 🍅 🗙 🏰 - 🔺                                                                                                    | 0 |  |  |  |  |
| Welcome to NY.GOV Id, Gary Traver         Ny.GovId@cio.ny.gov [Ny.GovId@cio.ny.gov]         Sent: Tuesday, June 05, 2012 12:42 PM         To: Traver, Gary (DOS)                                                                                                    |   |  |  |  |  |
| WELCOME TO NY.GOV ID                                                                                                    |   |  |  |  |  |
| Dear,                                                                                                    |   |  |  |  |  |
| Thank you for registering a NY.GOV Id.                                                                                                    |   |  |  |  |  |
| Your user ID is N                                                                                                    |   |  |  |  |  |
| Please <u>click here</u> to activate your account. Please do not close out of the browser while completing the account activation.                                                                                                    |   |  |  |  |  |
| If the above link does not work please copy and paste the below URL into your browser.                                                                                                    |   |  |  |  |  |
| https://ws04.nyenet.state.ny.us/Activate/activate.xhtml?rid=ed36c46e-9051-4420-9c65-d2fac6c432fa<br>Thank You<br>New York State                                                                                                    |   |  |  |  |  |
| This e-mail, including any attachments, may be confidential, privileged or otherwise legally protected. It is intended only for the addressee. If you received this e-mail in error or from someone who was not authorized to send it to you, do not disseminate, copy or otherwise use this e-mail or its attachments. Please notify the sender immediately by reply e-mail and delet the e-mail from your system. | æ |  |  |  |  |
| Done Unknown Zone (Mixed)                                                                                                    | • |  |  |  |  |

7. Learner has to enter three (3) Secret questions and answers to use for future password resets.

| New York 📃 Sta                                                         | ate i≣ State Agencies                                                                                                    | Bearch all of NY.gov |
|------------------------------------------------------------------------|----------------------------------------------------------------------------------------------------|----------------------|
| _                                                                      | WELCOME TO NY.GOV ID                                                                                                    |                      |
| Links<br>About NYSDS<br>FAQs<br>Terms of Service<br>Contact Us<br>Help | NY.GOV ID ACTIVATION         You are now ready to activate your NY.GOV Id.         During this process, you will need to         Set 3 valid secret questions and answers.         Shared Secret Questions         *       Question         Select One       *         1       * Answer         *       Question         Select One       *         2       * Answer         *       Confirm Answer         *       * Confirm Answer         *       Question         Select One       *         2       * Answer         *       * Confirm Answer |                      |
|                                                                        | Copyright © 2012 - New York State Office for Technology                                                                                                    | Click on "Continue"  |

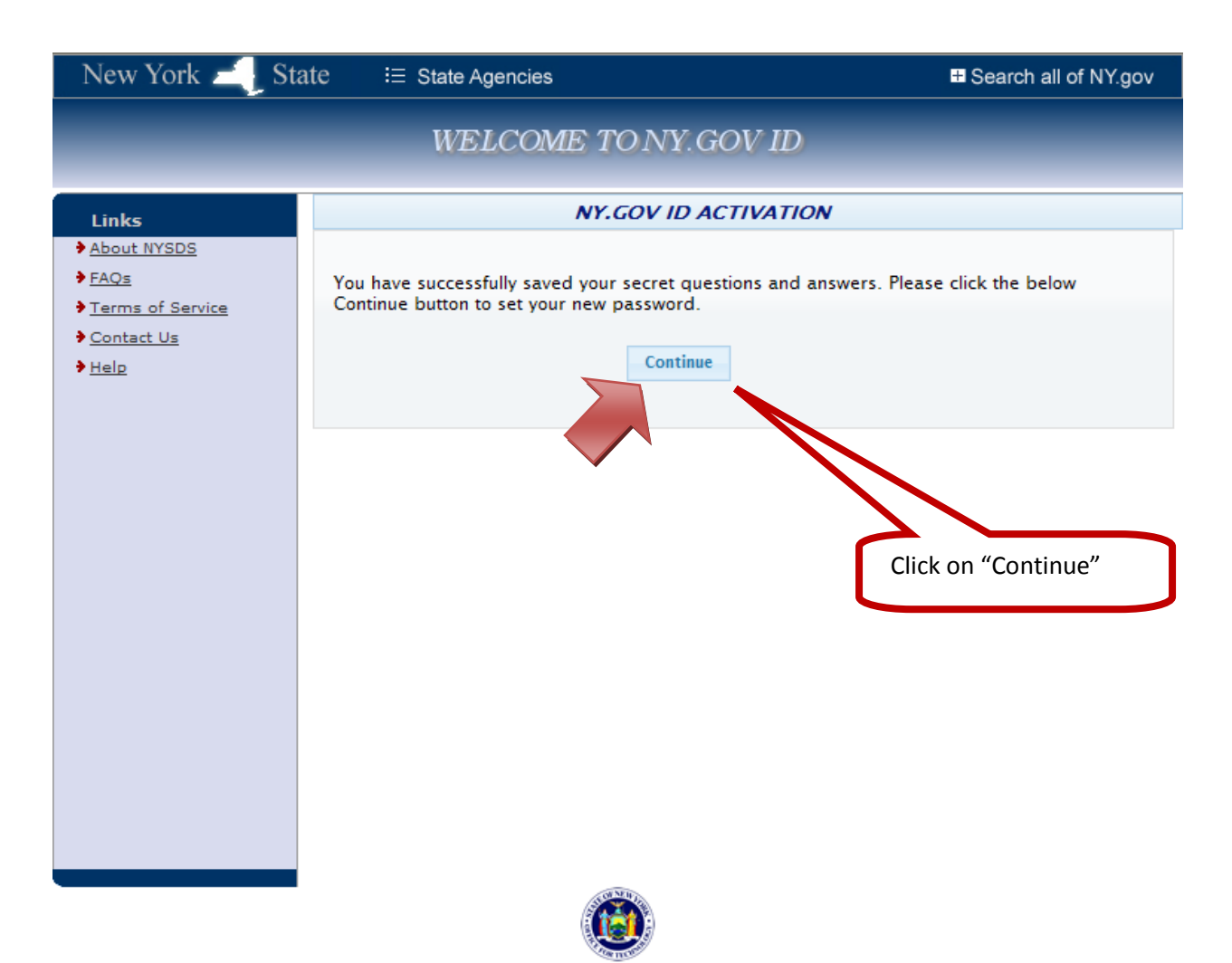

Copyright © 2012 - New York State Office for Technology Build: 3/5/2012 3:48 PM S: 1B 8. Learner is asked to set a password.

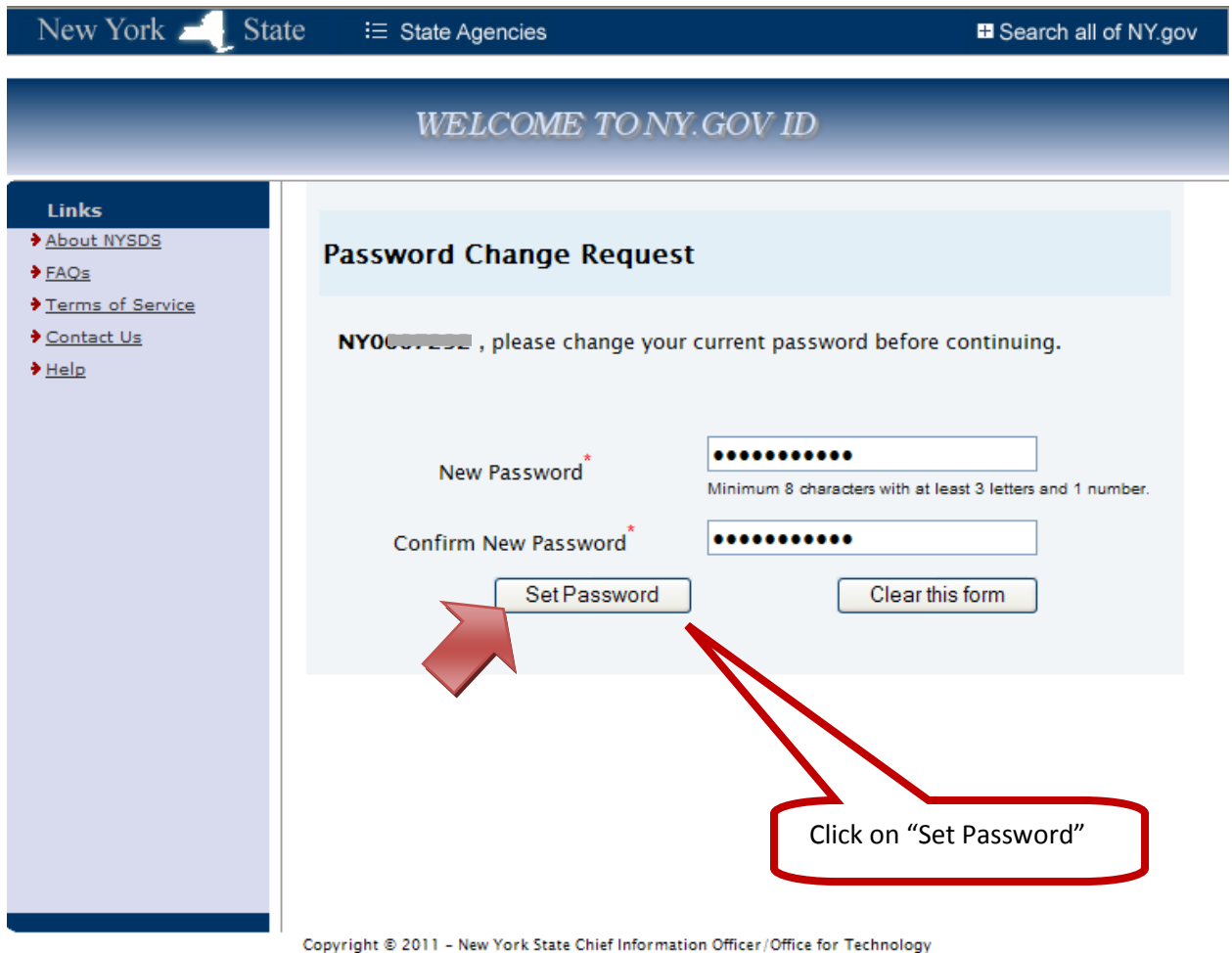

Build: 8/24/2011 4:29 PM

9. Confirmation that your password has been set.

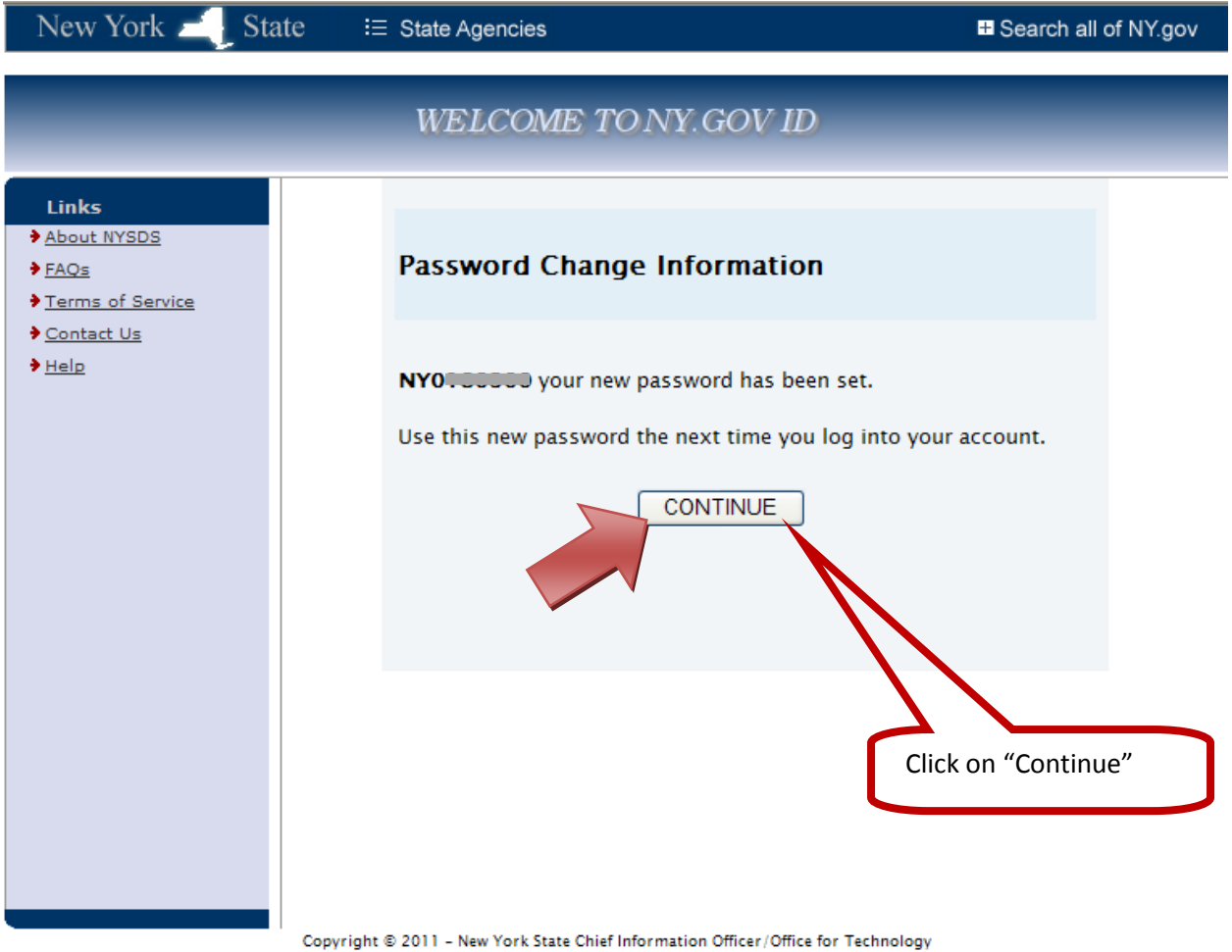

opyright © 2011 - New York State Chief Information Officer/Office for Technology Build: 8/24/2011 4:29 PM

### 10. Continue the enrollment process

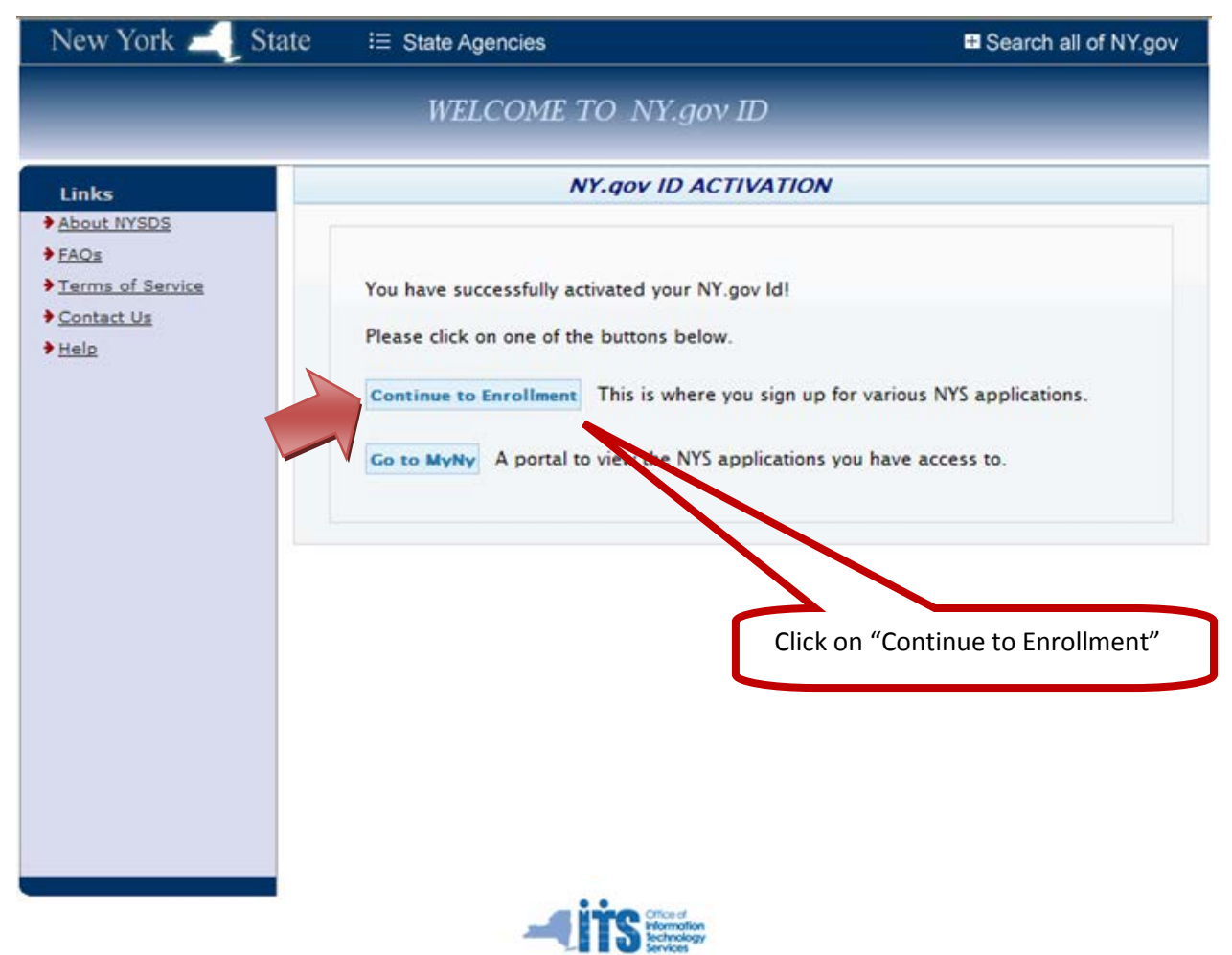

Copyright © 2012 - New York State Office of Information Technology Services (ITS) Build: 7/16/2012 10:49 AM S: 1A 11. Select the **Enroll** link, to enroll in the Statewide Learing Management System - SLMS

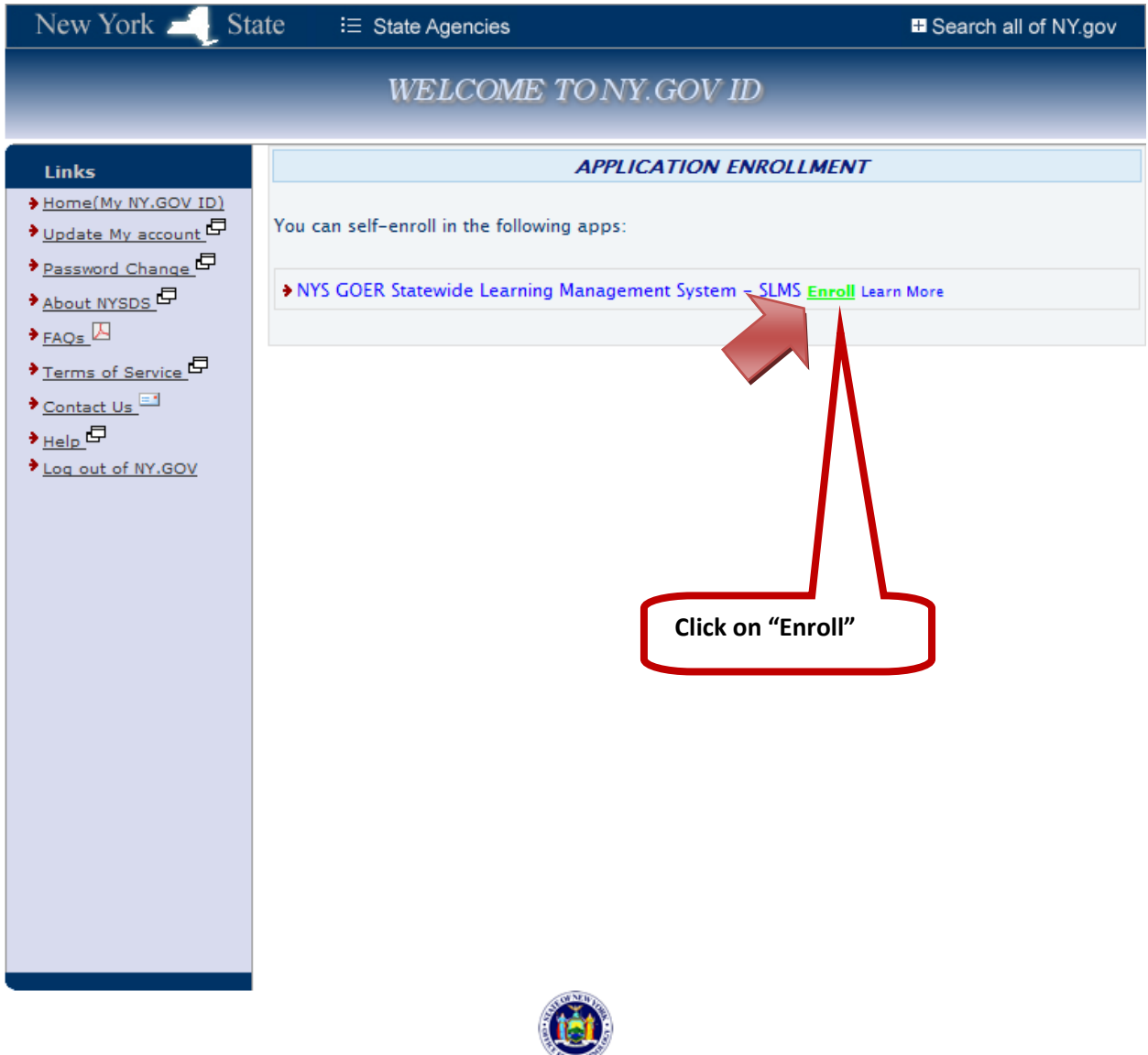

Copyright © 2012 - New York State Office for Technology Build Date and Time: 3/15/2012 11:01 AM 1B version 2.5

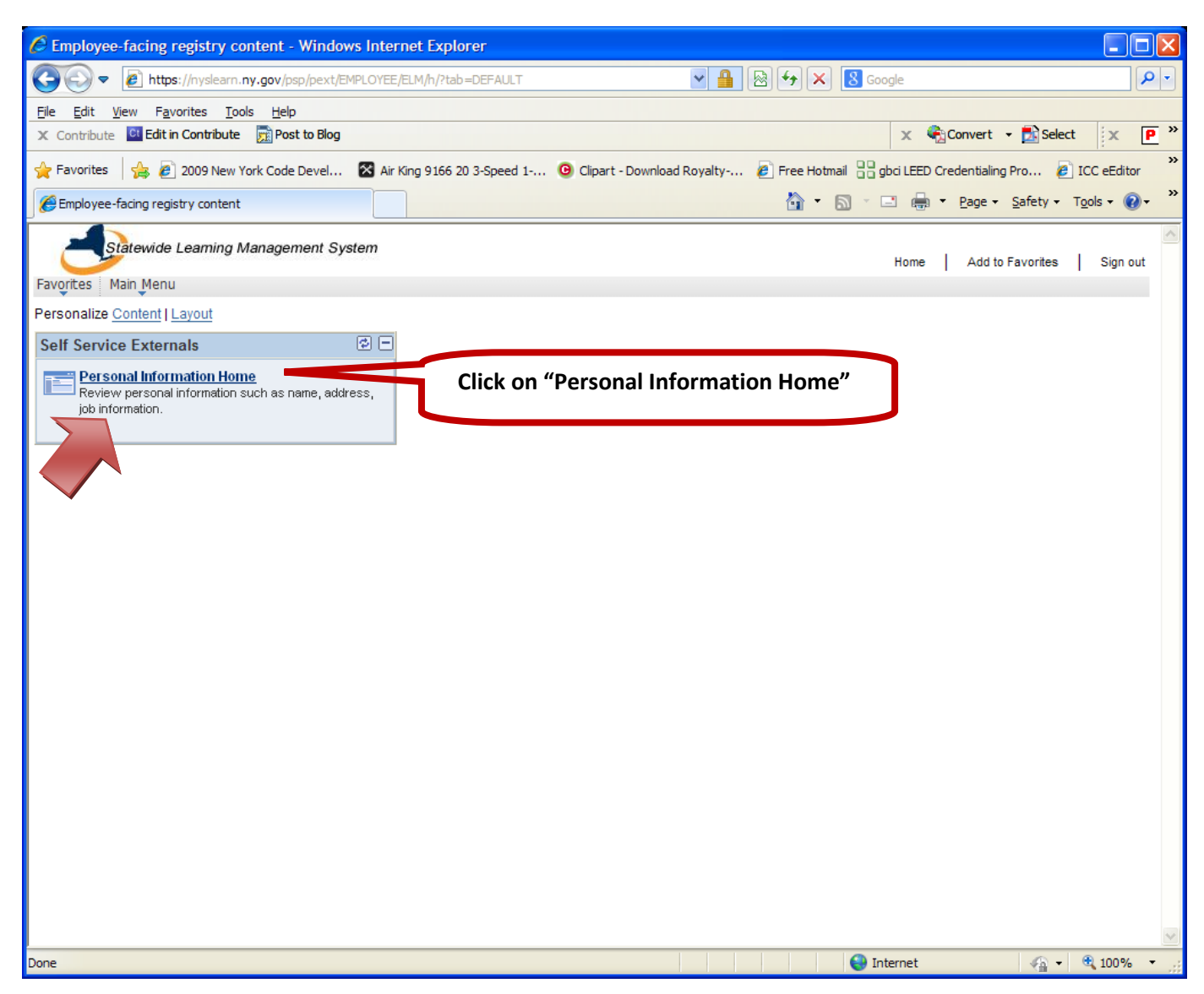

12. Learner is sent to the GOER SLMS site to enter profile information.

### FYI ONLY (This message may not appear)

Note\* If you receive the following popup (Do you want to view only the webpage content that was delivered securely?), click No to proceed.

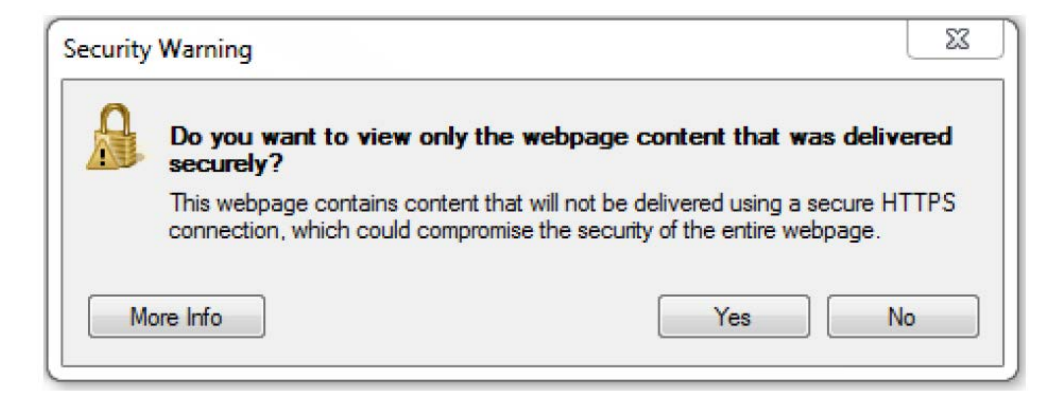

13. The SLMS profile screen allows the learner to enter information such as job title(s), job family and address/email information. This information can be updated by the learner at any time. This information is not stored in NY.GOV ID site.

| S               | latewide Learning  | Management System     |                      |                  | Home       | Add to Favorites |   |
|-----------------|--------------------|-----------------------|----------------------|------------------|------------|------------------|---|
| workes M        | tain Menu > Self   | Service > Personal In | formation > Personal | Information Home |            |                  |   |
|                 |                    |                       |                      |                  | New Window | Customize Page   | - |
| Person          | al Informat        | ion Home              |                      |                  |            |                  |   |
| Review your     | personal informat  | son.                  |                      |                  |            |                  |   |
|                 |                    |                       |                      |                  |            |                  |   |
| Name            |                    |                       |                      |                  |            |                  |   |
|                 |                    |                       |                      |                  |            |                  |   |
|                 |                    |                       |                      |                  |            |                  |   |
| Address Su      | ammary             |                       |                      |                  |            |                  |   |
| Address<br>Type | Address            |                       |                      | Primary          |            |                  |   |
| Home            | 41 STATE ST A      | LBANY, NY 12231       |                      | 171              |            |                  |   |
|                 |                    |                       |                      |                  |            |                  |   |
| Update          | Addresses          |                       |                      |                  |            |                  |   |
|                 |                    |                       |                      |                  |            |                  |   |
| No Ettail A     | divers has been    | coursed.              |                      |                  |            |                  |   |
| THU EARING A    | ouress has been    | specilied.            |                      |                  |            |                  |   |
| Update Em       | hail Addresses     |                       |                      |                  |            |                  |   |
| Phone Num       | bers               |                       |                      |                  |            |                  |   |
| Phone Type      | Phone              |                       |                      | Primary          |            |                  |   |
| Business        | 001-               |                       |                      | 2                |            |                  |   |
| Lindata Di      | hans thumbers      |                       |                      |                  |            |                  |   |
| update Pr       | none numpers       |                       |                      |                  |            |                  |   |
| Personal In     | formation          |                       |                      |                  |            |                  |   |
| Gender:         |                    |                       |                      |                  |            |                  |   |
| Date of Birt    | the                | US CI                 | izenc                |                  |            |                  |   |
| Update Per      | rsonal Information |                       |                      |                  |            |                  |   |
| Job Informa     | ation              |                       |                      |                  |            |                  |   |
| Job Title       | e                  | Organization Name     | ActiveInactive       | Primary          |            |                  |   |
| O CODES         | 1                  | DOS - CODES           | Y                    |                  |            |                  |   |

**PLEASE NOTE:** The following options are required for Job Details: Job Title – If you are a Code Enforcement Official, Select "Code Enforcement" otherwise select "Other"

**Organization** – If specific organization is not found select "*Other*"

Job Family – If specific Job Family is not found select "Other"

**Supervisor** – Do not use - Supervisor field must remain blank

| Nortes Main Menu                                                 | Self Service > Personal Information                                                                             | on > Personal Information H       | forne               |   |  |  |
|------------------------------------------------------------------|----------------------------------------------------------------------------------------------------|-----------------------------------|---------------------|---|--|--|
| Select the Organi<br>If your Organization<br>If you are not curr | zation that most closely applies to y<br>on cannot be found, choose "OTHES<br>rently employed, choose "NOT APPI | our job title.<br>8".<br>JCABLE". |                     |   |  |  |
| lob Information                                                  |                                                                                                    |                                   |                     |   |  |  |
| Effective Date:                                                  | 01/08/2013                                                                                                    | Effective                         | Sequence 1          |   |  |  |
| Learner Status:                                                  | Active                                                                                                    | Instructor Code                   | ¢                   |   |  |  |
| Organization:                                                    | DOS - CODES INSTRUCTOR                                                                                          | Q *Job Title:                     | Government Official | Q |  |  |
| Job Indicator:                                                   | Primary                                                                                                    | Supervisor:                       |                     | Q |  |  |
| Job Type:                                                        | Paid 👻                                                                                                    |                                   |                     |   |  |  |
| Job Family:                                                      | State Government                                                                                                | a.                                |                     |   |  |  |
| Save Job Inform                                                  | ation and Return to Summary                                                                                     |                                   |                     |   |  |  |
| Go To: Person                                                    | al Information Summary                                                                                          |                                   |                     |   |  |  |
|                                                                  |                                                                                                    |                                   |                     |   |  |  |
|                                                                  |                                                                                                    |                                   |                     |   |  |  |

### 14. You can now Sign out.

|                       |                                   |                      | Click on "S      | Sign out", wl | hen finisheo | k            |                  |        |
|-----------------------|-----------------------------------|----------------------|------------------|---------------|--------------|--------------|------------------|--------|
|                       |                                   |                      |                  |               |              | $\leq$       |                  |        |
| Statew                | ide Learning Management System    |                      |                  |               |              | 377.8        |                  |        |
| Favorites Main M      | lenu > Self Service > Personal In | formation > Personal | Information Home |               |              | Home         | Add to Favorites | Sign o |
|                       |                                   |                      |                  |               |              | 🖉 New Window | Customize Page   | 🚊 hitp |
| Personal I            | nformation Home                   |                      |                  |               |              |              |                  |        |
| Review your pers      | onal information.                 |                      |                  |               |              |              |                  |        |
|                       |                                   |                      |                  |               |              |              |                  |        |
| Name                  |                                   |                      |                  |               |              |              |                  |        |
|                       |                                   |                      |                  |               |              |              |                  |        |
| Address Summa         | iry 👔                             |                      |                  |               |              |              |                  |        |
| Address Ad<br>Type Ad | ddress                            |                      | Primary          |               |              |              |                  |        |
| Home 41               | me 41 STATE ST ALBANY, NY 12231   |                      |                  |               |              |              |                  |        |
| Update Addre          | 15565                             |                      |                  | ÷             |              |              |                  |        |
|                       | (optical)                         |                      |                  |               |              |              |                  |        |
| No FMail Address      | ss has been specified             |                      |                  |               |              |              |                  |        |
| Lindata Email Ad      |                                   |                      |                  | 1             |              |              |                  |        |
| Opdate Email Ac       | 10 69969                          |                      |                  |               |              |              |                  |        |
| Phone Numbers         |                                   |                      |                  |               |              |              |                  |        |
| Phone Type Pho        | •.                                |                      | Primary          |               |              |              |                  |        |
| Buseless 00           |                                   |                      | 121              | 1             |              |              |                  |        |
| Update Phone          | Numbers                           |                      |                  |               |              |              |                  |        |
| Personal Informa      | ation                             |                      |                  |               |              |              |                  |        |
| Gender:               | 110 010                           |                      |                  |               |              |              |                  |        |
| Date of Birth:        | US CID                            | izen:                |                  |               |              |              |                  |        |
| Update Persona        | I Information                     |                      |                  |               |              |              |                  |        |
| Job Information       |                                   |                      |                  |               |              |              |                  |        |
| Job Title             | Organization Name                 | ActiveInactive       | Primary          |               |              |              |                  |        |
| O CODES               | DOS - CODES<br>INSTRUCTOR         | Y                    |                  |               |              |              |                  |        |

### 15. To sign back into SLMS go to <u>https://ws04.nyenet.state.ny.us</u> .

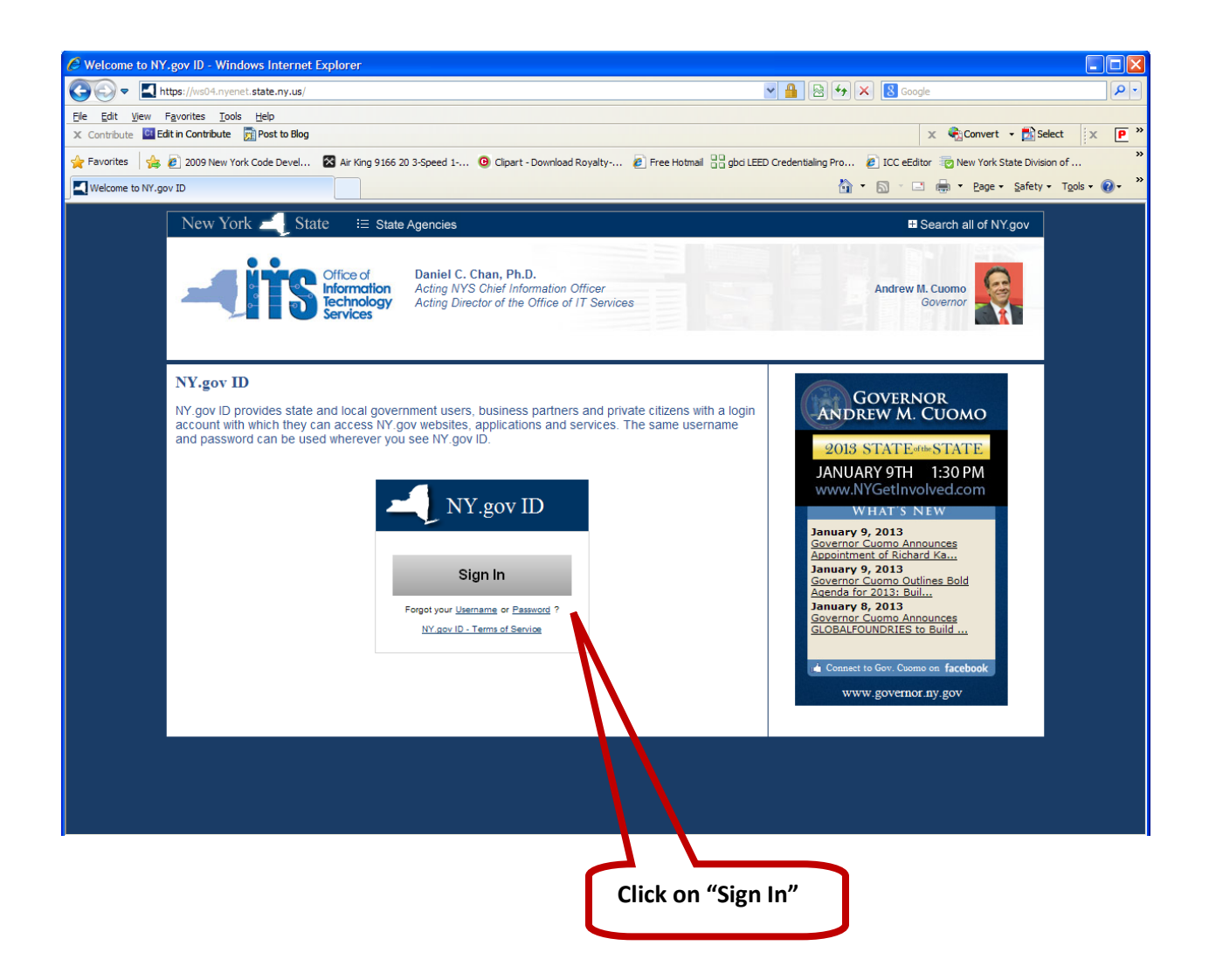

16. To sign-In to SLMS enter your Username (NY##) and your new Password.

| New York 🔜 State       | i⊟ State Agencies                                                                       | ■ Search all of NY.gov |
|------------------------|-----------------------------------------------------------------------------------------|------------------------|
|                        | Please login after reading the Acceptable Use P                                         | olicy below            |
|                        | NY.gov ID                                                                               | 1. Enter your NY#      |
|                        | Username:                                                                               |                        |
| 2. Enter your password | Password:                                                                               |                        |
|                        | Sign In                                                                                 |                        |
|                        | Forgot your <u>Username</u> or <u>Password</u> ?<br><u>NY.gov ID</u> - Terms of Service |                        |

Agency Assistance & Contact Information

#### ACCEPTABLE USE POLICY FOR USERS OF NY.gov

This application uses the New York State (hereinafter State) Central Directory Service of the NYeNet for authentication and authorization. In addition to any obligations arising under acceptable use policies or terms of service implemented by NYeNet Participating Organizations, logging into this application indicates your agreement to abide by the following:

- You shall use this application only for purposes directly related to the conduct of official business with the State or its agencies and the application shall not be used for nonpublic purposes including, but not limited to, the pursuit of personal activities, the mass distribution of unsolicited messages ("spamming"), and the promotion of commercial ventures or religious or political causes;
- 2. You are responsible for acquiring and safeguarding your own user ID and password used to access this application;
- 3. You shall be responsible for any activity attributable to the use of your account whether by you or any other person;
- 4. You shall not engage in activities that may cause interference with or disruption to any network, information service, equipment or user thereof;
- You shall comply with all applicable confidentiality and security requirements as set forth in any applicable acceptable use policies or terms of service implemented through this application directly or by NYeNet Participating Organizations, and shall not seek information on other users or attempt to obtain access to, copy, or modify other users' files without express permission;
- You shall not violate the rights of any person or entity protected by copyright, trade secret, patent, or other similar laws or regulations;
   You shall not use this application for any fraudulent or illegal purpose, including, but not limited to, the transmission of obscene or harassing materials;
- and
  8. You must report any abuse or misuse of this application to ITS and you shall cooperate fully in any investigation into any such abuse or misuse.
- You understand and agree that the State reserves the right to revise, amend, or modify this Acceptable Use Policy or other policies and agreements at any time in any manner. Notice of any revisions, amendments, or modifications will be posted on this and/or other State sites.

Copyright © 2012 - New York State Office of Information Technology Services (ITS) Build Date and Time: 7/23/2012 1:18 PM 1A version 2.5.001

#### 17. Once signed in select "SLMS"

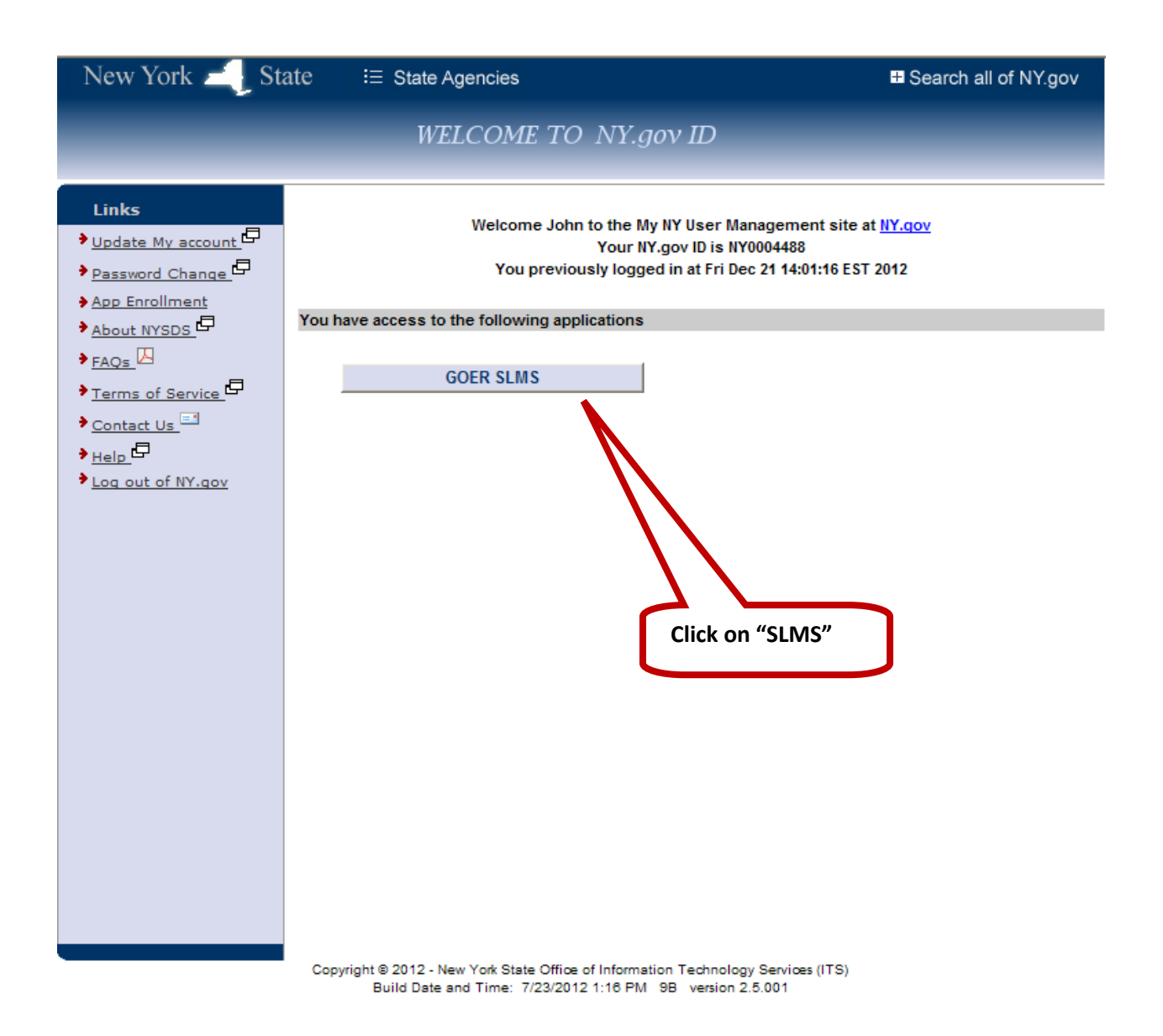

18. You are now at the SLMS home page where you can view your training history and print certificates.

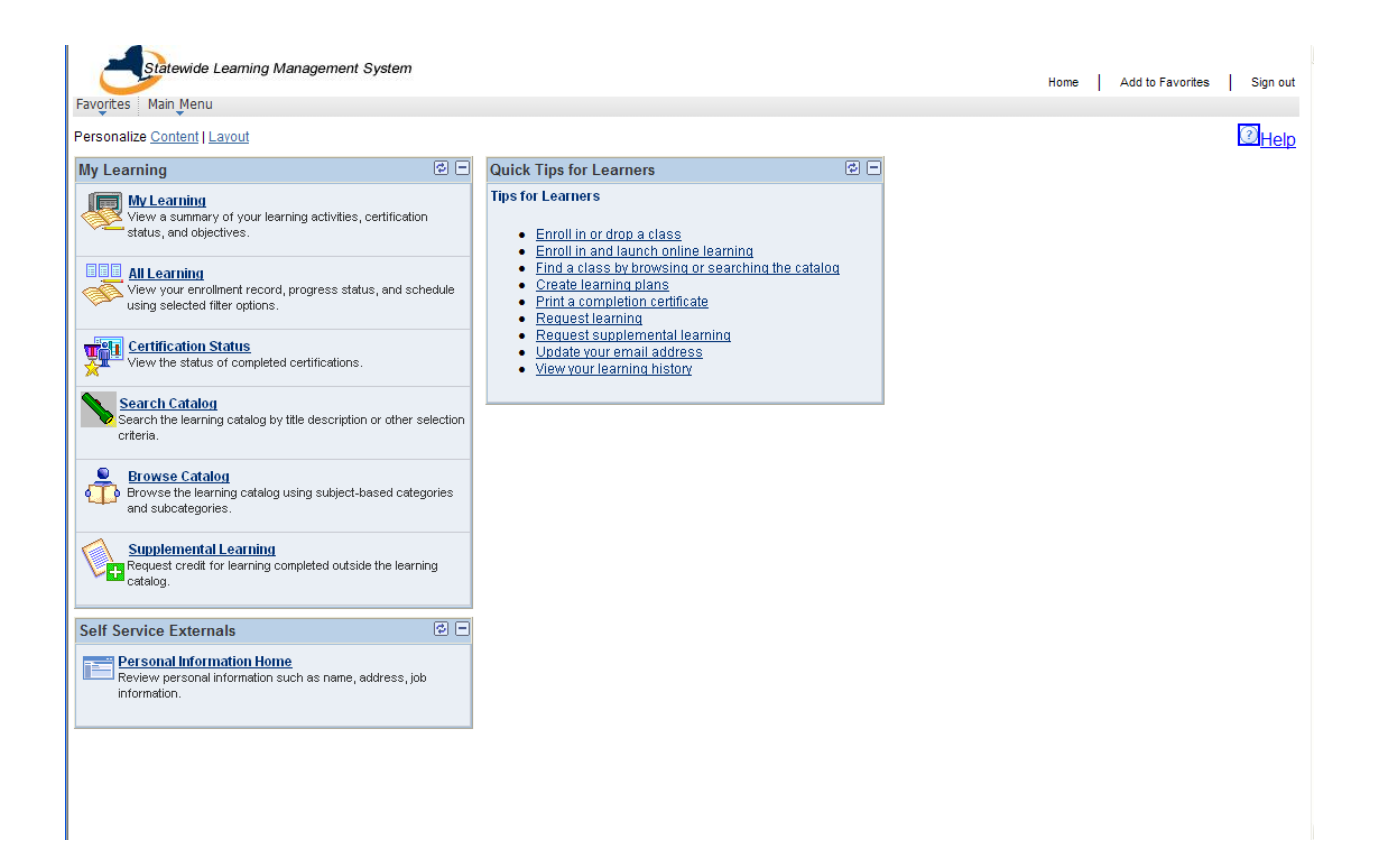